## Booking and Paying for a Hoot Camp Place on School Spider

- 1. Please go to 'Bookings and Payments' within the 'Parent' section of the School Spider app.
- 2. Please select the Payment Item called 'Hoot Camp May/June 2024'.

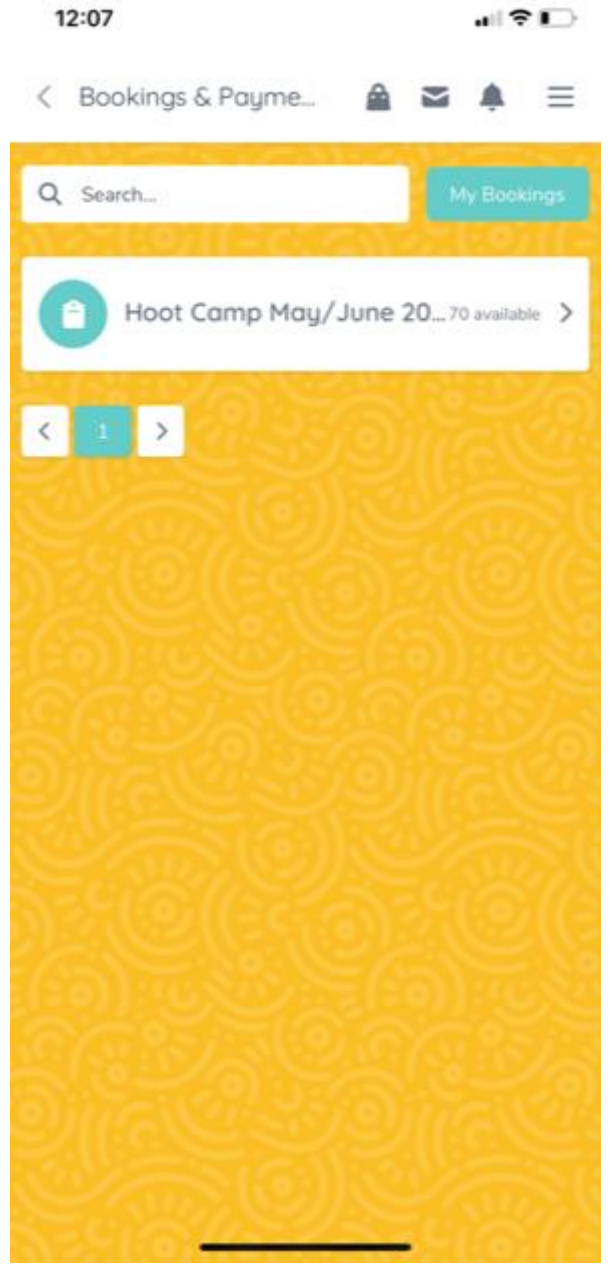

3. Select the dates you'd like to book on to from the list provided.

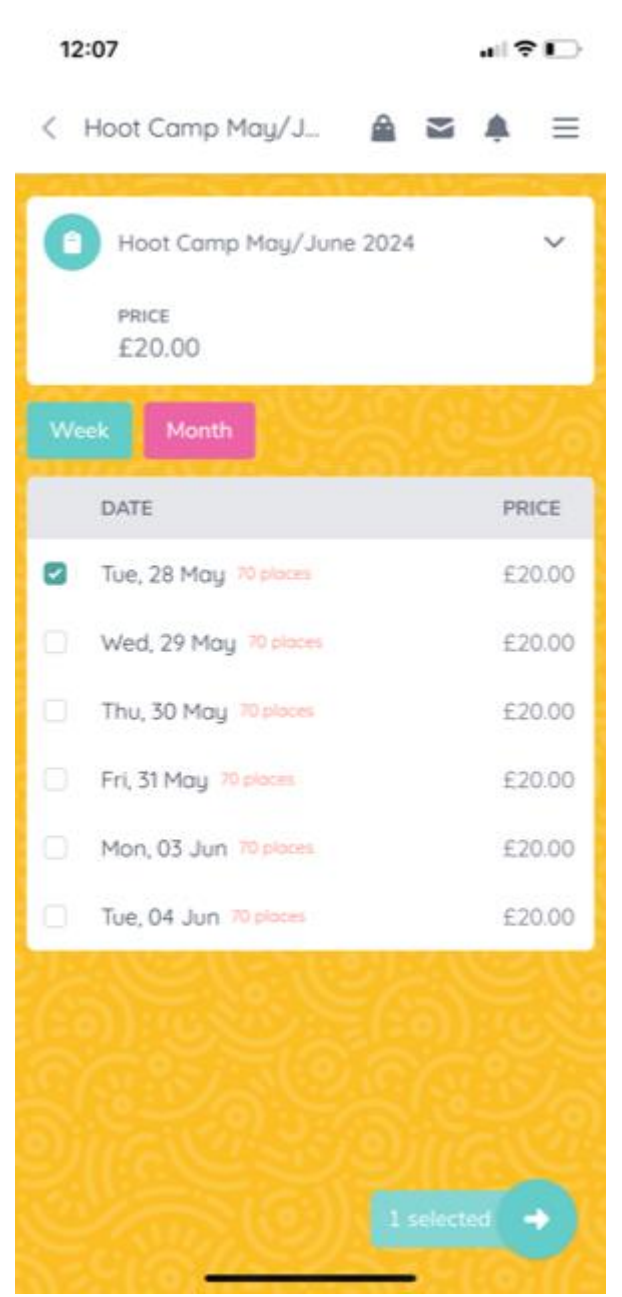

4. If you'd like lunch, please use a separate payment item called 'Lunches at Hoot Camp May/June 2024'. You can add items to the shopping cart before paying, so can add and review your booking before making the payment for everything at once.

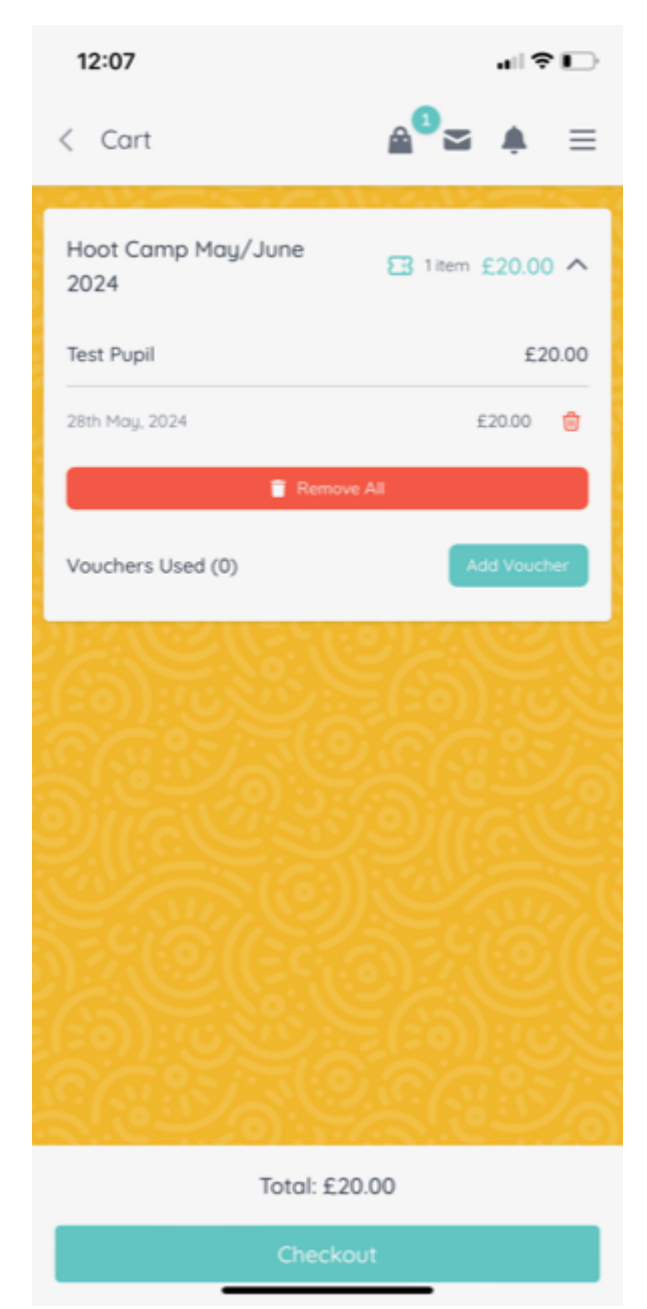

- If you want to use a childcare voucher or your tax-free childcare to pay for your child's place, just click the 'Add Voucher' button. You will need to create your voucher first for the amount you're claiming for. <u>Click here to read the 'Parents Guide to Childcare Voucher Payments' on</u> <u>School Spider</u>.
- 6. You can view your bookings by going into 'Bookings and Payments' and pressing the 'My Bookings' button in the top right-hand corner. Note, you'll need to select the date of the booking to view.

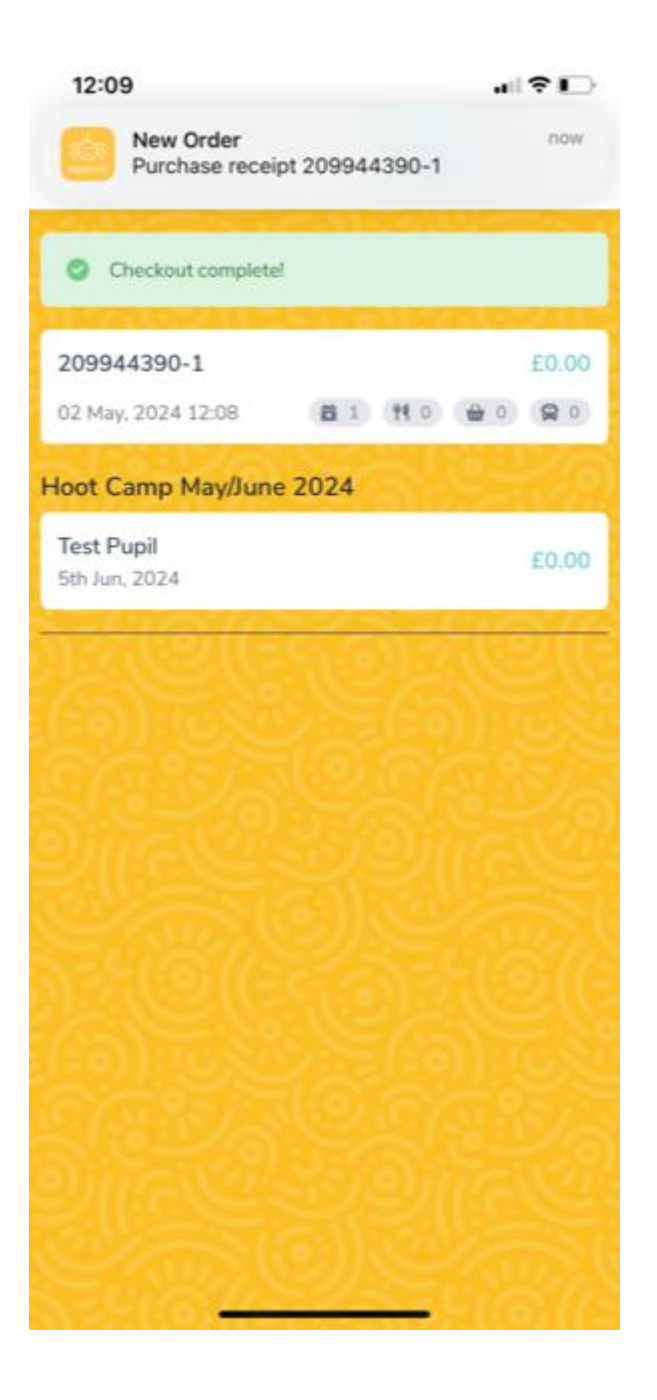